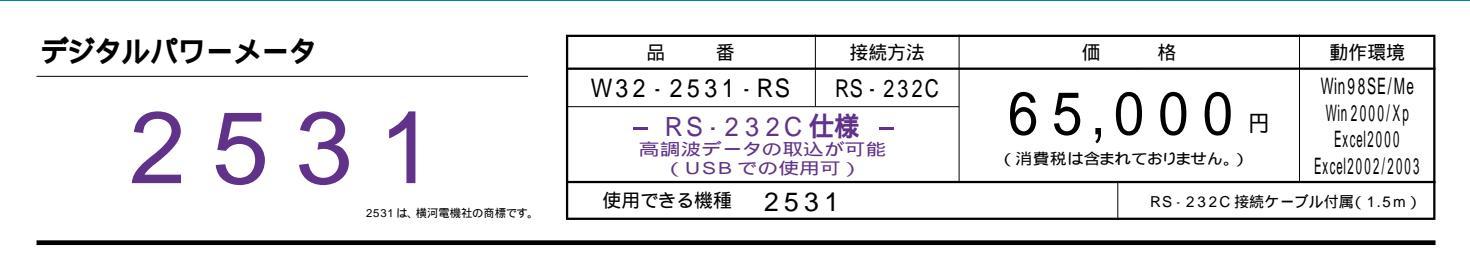

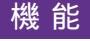

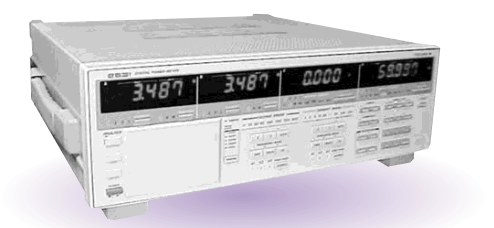

電圧、電流、ワット及び周波数はもちろん、皮相電・無効電力等の全ての測定項目のデータを、 直接、Excel97のシート上に取込みます。

但し、全測定項目の取込は可能ですが、同時に取り込める項目数は、最大14項目までです。

高調波測定機能の付いた機種では、高調波測定値のデータの取込も可能です。

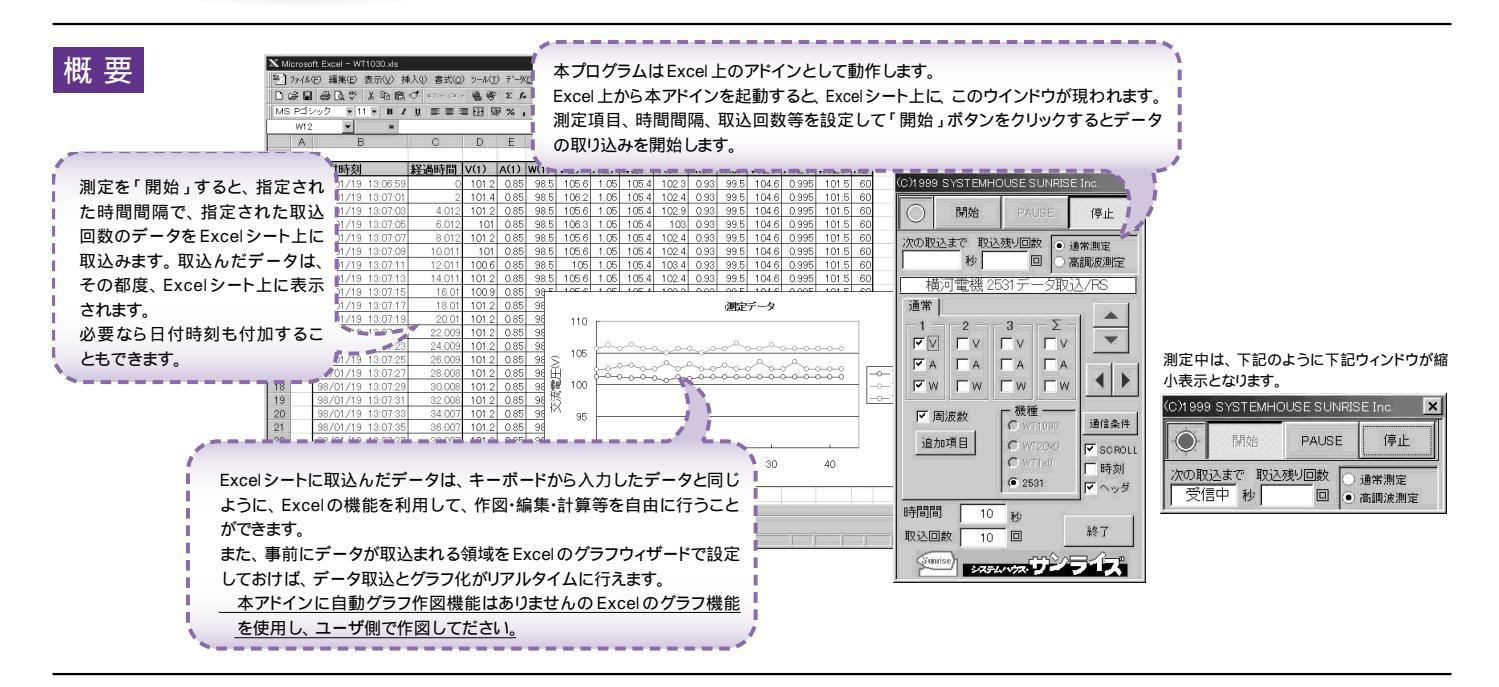

## ᆗᄽᆕᆂᄽᇚᄆ

| 操作説明                                                                                                    | < 通常測定のデータ取                                                                                   | (j∆ > (c)1999 SYST                                                                         | EMHOUSE SUNRISE                                        | Inc. 🗙                                        | デ・<br>も <sup>2</sup>                                                     | ータの取込を一<br>う一度クリックす                         | 時中止します。<br>「ると、取込を再開しま                                                                        | ます。               |
|----------------------------------------------------------------------------------------------------|-----------------------------------------------------------------------------------------------|--------------------------------------------------------------------------------------------|--------------------------------------------------------|-----------------------------------------------|--------------------------------------------------------------------------|---------------------------------------------|-----------------------------------------------------------------------------------------------|-------------------|
| 測定器からデータの取込を                                                                                                    | 開始します。 ―――――                                                                                  | • M                                                                                        | 始 PAUSE                                                | 停止                                            |                                                                          | ータの取込を停                                     | 止します。                                                                                         |                   |
| 測定中は「赤色 」、ボーズ中<br>停止中は「ジ                                                                                                    | は「青色」、<br>灰色」です。                                                                              | 次の取込まで                                                                                     |                                                        | 常測定 ●                                         | 通注                                                                       | 常測定 / 高調波                                   | ションション<br>ションション<br>ションション<br>ションション<br>ションション<br>ションション<br>ションション<br>ションション<br>ションション<br>ション | す。                |
| 測定中、測定の時間間隔が2秒<br>測定までの残い時間を                                                                                                    | い以上のとき ―――――                                                                                  | 横河電                                                                                        | 後 2531 データ取込                                           | /RS                                           |                                                                          | 定中、「取込残!」                                   | )回数」を表示します。                                                                                   | 4                 |
| 用たよくのパシル明点:<br>Excelシートに取込むデータ項目にチェックを<br>チェックを付ける項目数は、最大14項目は、<br>ご注意ください。14項目以上の項目は、9<br>けてま、明違わます                                                                                                    | を示しよう。<br>を付けます。<br>でですので<br>チェックを付                                                           | 通常)<br>1 2<br>下                                                                            | 3<br>Σ<br>Σ<br>Σ                                       |                                               | Exc<br>取<br>」<br>「開                                                      | celシート上のた<br>Δ開始位置を決<br> 始」ボタンをク<br>データを取込み | コーソルを上下左右に<br>定します。<br>ワックするとカーソル<br>ます。                                                      | 移動しデータ<br>位置から下方向 |
| Fixed Solution Solution Solu | 定周波数を ――                                                                                      |                                                                                            | W EW EW                                                | < )*                                          | RS                                                                       | -232Cの通信                                    | 条件を設定します。()                                                                                   | 欠ページ参照)           |
| 取込む場合にチェック                                                                                                    | を付けます。                                                                                        |                                                                                            | ┏ 機種 ───                                               |                                               |                                                                          | フーメータの機                                     | 種は2531固定です。                                                                                   |                   |
| データを取込む時間間隔を秒の単位で入;<br>ここで入力した時間と実際の時間間隔では                                                                                                    | 力します。                                                                                         | 追加項目                                                                                       |                                                        | 通信条件                                          | デ・                                                                       | ータの入力と共                                     | にシートをスクロール                                                                                    | します。              |
| が発生します。何も入力されていない場合に                                                                                                    | は、0.2秒と                                                                                       |                                                                                            | O WT1×0                                                | F 時刻●                                         | デー                                                                       | - タ取込時に日                                    | 付時刻を付加します。                                                                                    | 3                 |
| なります。 人力範囲は、 0.2 秒から 3600 秒<br>パソコンの能力により、 0.2 秒の時間間隔を打                                                                                                    | です。但し、<br>指定しても、                                                                              |                                                                                            | 2531                                                   | ✓ ヘッダ●                                        |                                                                          | 初のデータ取込                                     | 時、                                                                                            |                   |
| その間隔で取込めない場合もあります。                                                                                                    |                                                                                               | 時間間                                                                                        | 10 秒                                                   | 8                                             | デー                                                                       | - タ名をヘッダ。                                   | として付加します。                                                                                     |                   |
| ただし、高調波テータ取込の場合は、10秒<br>をした場合、強制的に10秒に設定されます                                                                                                    | 以下の入力<br>。<br>。                                                                               | 取込回数                                                                                       |                                                        | 終了●                                           | アド                                                                       | インを終了しま                                     | ます。                                                                                           |                   |
| データを取込む回数を<br>但し、「停止」ボタンでいつでも中<br>また、何も入力されてい                                                                                                    | 指定します。<br>断できます。<br>ないときは、                                                                    | Surise                                                                                     | *** ** <b>**</b> **                                    |                                               |                                                                          |                                             |                                                                                               |                   |
| 自動的に64000回                                                                                                    | しとなります。                                                                                       |                                                                                            |                                                        |                                               | 追力                                                                       | 加する測定項目(1台                                  | E) ×                                                                                          |                   |
|                                                                                                    |                                                                                               |                                                                                            |                                                        | 追加する測定の<br>1 2                                | (目(1台目) <u>)</u><br>3 (テ (その)他)                                          | LEWST.Boz85                                 | Σ その他                                                                                         |                   |
| 下記の測定項目が追加されます。                                                                                                    |                                                                                               |                                                                                            |                                                        |                                               |                                                                          | 効率                                          | 「モータ出力                                                                                        |                   |
| 注)パワーメータのインターフェイスを、<br>RS・232Cに設定し、「ノーマルモ<br>ード/トークオンリモード」をノーマル<br>モードに設定してご使用ください。<br>測定器マニュアルの「RS・232・C                                                                                                    | 皮相電力1.2.3,<br>無効電力1.2.3,<br>力率1,2.3<br>位相角1.2.3,<br>電ビビーク値1.2,3<br>電流ビーク値1.2,3<br>電流ビーク値1.2,3 | 正の電力量 1,2,3,<br>負の電力量 1,2,3,<br>電流量 1,2,3,<br>正の電流量 1,2,3,<br>負の電流量 1,2,3,<br>積算経過時間<br>効率 | トルク<br>回転数<br>同期速度度<br>すべり<br>モータ出力<br>モータ効率<br>トータル効率 | 「一 無効電」 「 一 無効電」 「 一 力率 「 位相角 「 電圧ビー 「 電流ビー 1 | h 「正の電力量<br>「良の電力量<br>「電流量<br>一ク値 「正の電流量<br>-ク値 「良の電流量<br>ALL ON ALL OFF | トルク<br>回転数<br>同期速度                          | 「モータ効率<br>「トータル効率<br>ALL ON ALL OFF                                                           |                   |
| を使つ」の頃を奓照くにさい。                                                                                                    |                                                                                               |                                                                                            |                                                        |                                               | QUIT                                                                     |                                             |                                                                                               | 1                 |

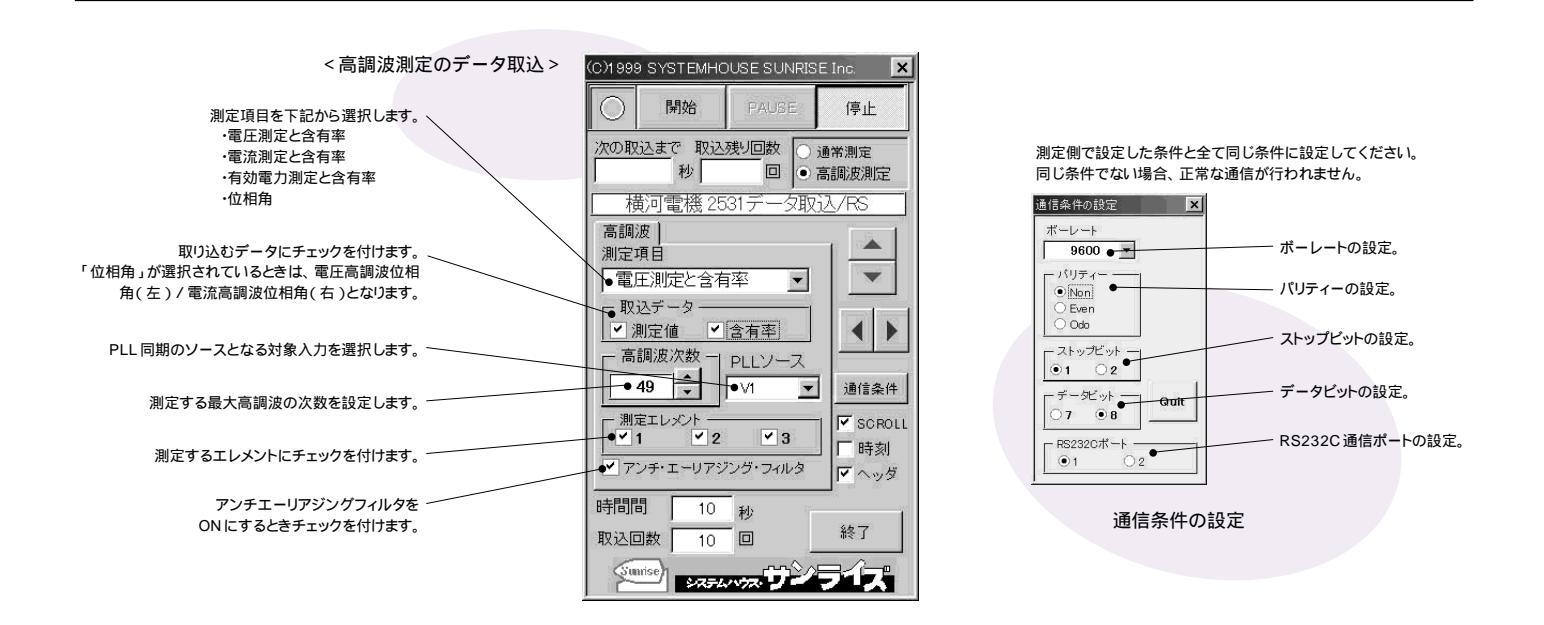

## 測定項目別のExcelへの測定値入力例

各測定値のしめす内容につきましては、デジタルパワーメータのユーザーズマニュアルに記載されている、「高調波解析データの出力フォーマット」の項を参照ください。

|                         | a) (e a                                                                |                                                                                                    |                                                                                                    | X                                                                                                    |                                                                                                    |                                                                                                    |                                                                                                    |                                                                                                    |
|-------------------------|------------------------------------------------------------------------|----------------------------------------------------------------------------------------------------|----------------------------------------------------------------------------------------------------|----------------------------------------------------------------------------------------------------|----------------------------------------------------------------------------------------------------|----------------------------------------------------------------------------------------------------|----------------------------------------------------------------------------------------------------|----------------------------------------------------------------------------------------------------|
|                         | 0. 08 0                                                                |                                                                                                    |                                                                                                    | 下欄:含                                                                                                    | 有率                                                                                                    |                                                                                                    |                                                                                                    |                                                                                                    |
| di co                   | С                                                                      | D                                                                                                    | E                                                                                                    | Æ                                                                                                    | G                                                                                                    | H                                                                                                    | Î                                                                                                    | J                                                                                                    |
| -                       |                                                                        |                                                                                                    |                                                                                                    |                                                                                                    |                                                                                                    |                                                                                                    |                                                                                                    |                                                                                                    |
| 正と言                     | 有率」が                                                                   | 選択された時                                                                                                    |                                                                                                    |                                                                                                    |                                                                                                    |                                                                                                    |                                                                                                    |                                                                                                    |
| <u> </u>                | 経過時間                                                                   | 基本波+高調波(V1)                                                                                                    | 1次測定値(V1)                                                                                                    | 2次測定値()                                                                                                    | 3次測定値(V1)                                                                                                    | 基本波+高調波(V                                                                                                    | 1次測定値(V2)                                                                                                    | 2次測定値(V2                                                                                                    |
|                         |                                                                        | 高調波歪率                                                                                                    | 周波数                                                                                                    | 2次含有率(V1)                                                                                                    | 3次含有率(V1)                                                                                                    | 高調波歪率                                                                                                    |                                                                                                    | 2次含有率(V2                                                                                                    |
| 19:22:29                | 0                                                                      | 7.118                                                                                                    | 7.118                                                                                                    | 0                                                                                                    | 0                                                                                                    | 0.004                                                                                                    | 0.004                                                                                                    |                                                                                                    |
|                         |                                                                        | 0.01                                                                                                    | 60                                                                                                    | 0                                                                                                    | 0                                                                                                    | 71.2                                                                                                    |                                                                                                    | 4.4                                                                                                    |
| 19:22:39                | 10                                                                     | 7.118                                                                                                    | 7.118                                                                                                    | 0                                                                                                    | 0                                                                                                    | 0.004                                                                                                    | 0.004                                                                                                    |                                                                                                    |
|                         |                                                                        | 0.01                                                                                                    | 60                                                                                                    | 0                                                                                                    | 0                                                                                                    | /1.9/                                                                                                    |                                                                                                    | 4.9                                                                                                    |
| 宁 と今:                   | 右索いが                                                                   | 発行された時                                                                                                    |                                                                                                    | 1                                                                                                    |                                                                                                    |                                                                                                    |                                                                                                    |                                                                                                    |
|                         | 日午」のう                                                                  |                                                                                                    | 1 / 2 )<br>1 / 2 ) ) :<br>1 / 2 ) ) :<br>1 / 2 ) ( / 1 ) :                                                                                                    | 2次測完値(A1)                                                                                                    | o<br>次測完値(∧1)                                                                                                    | 其木*┢+支部┢(∧                                                                                                    | 1 次測完値(A2)                                                                                                    | 2次測完値(A2                                                                                                    |
|                         | 小王儿回时门日                                                                | 高調波歪率                                                                                                    | 周波数                                                                                                    | 2次受有率(A1)                                                                                                    | 3次会有率(A1)                                                                                                    | 高調波歪率                                                                                                    | 1/1/1/2/1/E1/EU                                                                                                    | 2次会有率(A2                                                                                                    |
| 19:23:02                | 0                                                                      | 0                                                                                                    | 0                                                                                                    |                                                                                                    | 0                                                                                                    | 0                                                                                                    | 0                                                                                                    |                                                                                                    |
|                         | -                                                                      | 863.58                                                                                                    | 60                                                                                                    | 888888                                                                                                    | 888888                                                                                                    | 865.96                                                                                                    |                                                                                                    | 88888                                                                                                    |
| 19:23:12                | 10.004                                                                 | 0                                                                                                    | 0                                                                                                    | 0                                                                                                    | 0                                                                                                    | 0                                                                                                    | 0                                                                                                    |                                                                                                    |
|                         |                                                                        | 540.81                                                                                                    | 60                                                                                                    | 888888                                                                                                    | 888888                                                                                                    | 888888                                                                                                    |                                                                                                    | 88888                                                                                                    |
|                         |                                                                        |                                                                                                    |                                                                                                    |                                                                                                    |                                                                                                    |                                                                                                    |                                                                                                    |                                                                                                    |
| 力測定                     | と含有率                                                                   | 」が選択された時                                                                                                    | ŧ                                                                                                    |                                                                                                    |                                                                                                    |                                                                                                    |                                                                                                    |                                                                                                    |
|                         | 経過時間                                                                   | 基本波+高調波(W1)                                                                                                    | 1次測定値(W1)                                                                                                    | 2次測定値(W1)                                                                                                    | 3次測定値(W1)                                                                                                    | 基本波+高調波(W                                                                                                    | 1次測定値(W2)                                                                                                    | 2次測定值(W2                                                                                                    |
|                         |                                                                        |                                                                                                    | 周波数                                                                                                    | 2次含有率(W1)                                                                                                    | 3次含有率(W1)                                                                                                    |                                                                                                    |                                                                                                    | 2次含有率(W2                                                                                                    |
| 19:23:39                | 0                                                                      | 0                                                                                                    | 0                                                                                                    | 0                                                                                                    | 0                                                                                                    | 0                                                                                                    | 0                                                                                                    |                                                                                                    |
|                         |                                                                        |                                                                                                    | .60                                                                                                    | 888888                                                                                                    | 888888                                                                                                    |                                                                                                    |                                                                                                    | 88888                                                                                                    |
| 10.22.70                | 10.004                                                                 | .0                                                                                                    | 0                                                                                                    | 0                                                                                                    | 0                                                                                                    | 0                                                                                                    | 0                                                                                                    |                                                                                                    |
| 13.23.43                |                                                                        |                                                                                                    |                                                                                                    |                                                                                                    |                                                                                                    |                                                                                                    |                                                                                                    |                                                                                                    |
| 13.23.43                |                                                                        |                                                                                                    | 60                                                                                                    | 888888                                                                                                    | 888888                                                                                                    |                                                                                                    |                                                                                                    | 8888                                                                                                    |
| 13.23.43                | D + 14 + 1                                                             | +                                                                                                    | 60                                                                                                    | 888888                                                                                                    | 888888                                                                                                    |                                                                                                    |                                                                                                    | 88888                                                                                                    |
| <u>」が選</u> り            |                                                                        | <u> </u>                                                                                                    | 60                                                                                                    | 888888                                                                                                    | 888888                                                                                                    |                                                                                                    |                                                                                                    | 88888                                                                                                    |
| <u>」が選</u> 邦            | 尺されたB<br>経過時間                                                          | <b>寺</b><br>基本波+高調波(√1)                                                                                         | 60<br>1次測定値(V1)                                                                                                    | 888888<br>2次測定値(V1)                                                                                                    | 888888<br>3次測定値(\/1)                                                                                                    | 基本波+高調波(V                                                                                                    | 1次測定値(\/2)                                                                                                    | 88888<br>2次測定値(V2                                                                                                    |
| <u>」が選択</u>             | Rされた<br>経過時間                                                           | <b></b>                                                                                                    | 60<br>1次測定値(V1)<br>周波数                                                                                                    | 888888<br>2次測定値(V1)<br>2次含有率(V1)                                                                                                    | 888888<br>3次測定値(V1)<br>3次含有率(V1)                                                                                                    | 基本波+高調波(V<br>高調波歪率                                                                                                    | 1次測定値(V2)                                                                                                    | 88888<br>2次測定値(\/2<br>2次含有率(\/2                                                                                                    |
| <u>」が選邦</u><br>19:24:52 | RされたB<br>経過時間<br>0                                                     | <b>寺</b><br>基本波+高調波(Ⅵ1)<br>高調波歪率<br>7.118<br>0.01                                                               | 60<br>1次測定値(V1)<br>周波数<br>7.118<br>60                                                                                                    | 888888<br>2次測定値(\/1)<br>2次含有率(\/1)<br>0                                                                                                    | 888888<br>3次測定値(V1)<br>3次含有率(V1)<br>0                                                                                                    | 基本波+高調波(V<br>高調波歪率<br>0.004<br>77 70                                                                                                    | 1次測定値(V2)<br>0.003                                                                                                    | 88888<br>2次測定値(V2<br>2次含有率(V2                                                                                                    |
| <u>」が選邦</u><br>19:24:52 | RされたB<br>経過時間<br>0                                                     | <b>寺</b><br>基本波+高調波(V1)<br>高調波歪率<br>7.118<br>0.01<br>7.118                                                      | 60<br>1次測定値(V1)<br>周波数<br>7.118<br>60<br>7.118                                                                                                    | 888888<br>2次測定値(V1)<br>2次含有率(V1)<br>0<br>0<br>0                                                                                                    | 888888<br>3次測定値(V1)<br>3次含有率(V1)<br>0<br>0                                                                                                    | 基本波+高調波(V<br>高調波歪率<br>0.004<br>77.78<br>0.004                                                                                                    | 1次測定値(V2)<br>0.003<br>0.003                                                                                                    | 88888<br>2次測定値(V2<br>2次含有率(V2<br>4.7                                                                                                    |
|                         | 19:22:29<br>19:22:39<br>定と含<br>19:23:02<br>19:23:12<br>力測定<br>19:23:39 | 19:22:29 0<br>19:22:39 10<br>定と含有率」がう<br>経過時間<br>19:23:02 0<br>19:23:12 10:004<br>カ測定と含有率<br>経過時間<br>19:23:39 0 | 19:22:29     0     7.118       19:22:39     10     7.118       19:22:39     10     7.118       0.01     0.01       定と含有率」が選択された時     0.01       経過時間     基本波+高調波(A1)       高調波歪率     19:23:02       19:23:12     10.004       0     863:58       19:23:12     10.004       540:81       が選択された時       経過時間     基本波+高調波(M1)       19:23:39     0       0     0 | 19:22:29     0     7.118     7.118       19:22:39     10     7.118     7.118       19:22:39     10     7.118     7.118       19:22:39     10     7.118     7.118       0.01     60       定と含有率」が選択された時       経過時間     基本波+高調波(A1)     1次測定値(A1)       19:23:02     0     0       19:23:12     10.004     0       19:23:12     10.004     0       方40.81     60       力測定と含有率」が選択された時       経過時間     基本波+高調波(W1)       1次測定値(W1)       周波数       19:23:39     0       0     0 | 19:22:29     0     7.118     7.118     0       19:22:39     10     7.118     7.118     0       19:22:39     10     7.118     7.118     0       19:22:39     10     7.118     7.118     0       19:22:39     10     7.118     7.118     0       19:22:39     10     7.118     7.118     0       19:22:39     10     7.118     7.118     0       19:23:30     0.01     60     0       19:23:02     0     0     0     0       19:23:02     0     0     0     0       19:23:02     0     0     0     0       19:23:02     0     0     0     0       19:23:12     10.004     0     0     0       19:23:12     10.004     0     0     0       19:23:12     10.004     0     0     0       19:23:12     10.004     0     0     0       19:23:12     10.004     0     0     0       19:23:39     0     0     0     0       19:23:39     0     0     0     0 | 19:22:29       0       7.118       7.118       0       0         19:22:39       10       7.118       7.118       0       0         19:22:39       10       7.118       7.118       0       0         19:22:39       10       7.118       7.118       0       0         19:22:39       10       7.118       7.118       0       0         19:22:39       10       7.118       7.118       0       0         20:01       60       0       0       0       0         19:23:02       0       0       0       0       0         19:23:02       0       0       0       0       0         19:23:12       10:004       0       0       0       0         19:23:12       10:004       0       0       0       0         19:23:12       10:004       0       0       0       0         19:23:12       10:004       0       0       0       0         19:23:12       10:004       0       0       0       0         19:23:39       0       0       0       0       0       0 | 19:22:29         0         7.118         7.118         0         0         0.004           19:22:39         0         7.118         7.118         0         0         0.004           19:22:39         10         7.118         7.118         0         0         0.004           19:22:39         10         7.118         7.118         0         0         0.004           19:22:39         10         7.118         7.118         0         0         0.004           19:22:39         10         7.118         7.118         0         0         0.004           19:23:02         0         0         0         0         0         0         0           19:23:02         0         0         0         0         0         0         0           19:23:02         0         0         0         0         0         0         0           19:23:12         10:004         0         0         0         0         0         0         0           19:23:12         10:004         0         0         0         0         0         0         0         0           19:23:12         10:004 </td <td>19:22:29         0         7.118         7.118         0         0         0         0.004         0.004           19:22:39         10         7.118         7.118         0         0         0         0.004         0.004           19:22:39         10         7.118         7.118         0         0         0.004         0.004           19:22:39         10         7.118         7.118         0         0         0.004         0.004           19:22:39         10         7.118         7.118         0         0         0.004         0.004           19:23:02         0         0         0         0         0         0         0         0           19:23:02         0         0         0         0         0         0         0         0         0           19:23:12         10:004         0         0         0         0         0         0         0         0         0         0         0         0         0         0         0         0         0         0         0         0         0         0         0         0         0         0         0         0         0</td> | 19:22:29         0         7.118         7.118         0         0         0         0.004         0.004           19:22:39         10         7.118         7.118         0         0         0         0.004         0.004           19:22:39         10         7.118         7.118         0         0         0.004         0.004           19:22:39         10         7.118         7.118         0         0         0.004         0.004           19:22:39         10         7.118         7.118         0         0         0.004         0.004           19:23:02         0         0         0         0         0         0         0         0           19:23:02         0         0         0         0         0         0         0         0         0           19:23:12         10:004         0         0         0         0         0         0         0         0         0         0         0         0         0         0         0         0         0         0         0         0         0         0         0         0         0         0         0         0         0 |

## USB · RS232C 変換器の使用に付いて

注) USBを使用して電力計と接続するためには、「USB-RS232C変換器」を別途購入いただく必要があります。

パソコンに「電力計」と接続できるRS232Cポートの空きがない、または、ノートパソコンにRS232Cポートが装備されていない場合、パソコンのUSBポートをRS232Cに変換して、「電力計」のRS232Cポートに接続します。

その場合、パソコンの OS は「Windows98」「WindowsMe」「Windows2000」「WindowsXp」に限られます。

「USB - RS232C 変換器」は、ユーザ側で市販のものをご用意ください。本商品には含まれておりません。

当社では、下記の「USB - RS232C 変換器」で動作確認をしております。

また、各変換器に付属するインストールガイドに従って変換器のドライバを適切にインストールしてください。正常にインストールした後、その時に割り当てられたポート番号を確認し、上記の「通信条件の設定」のRS232Cポートに、その番号を設定します。

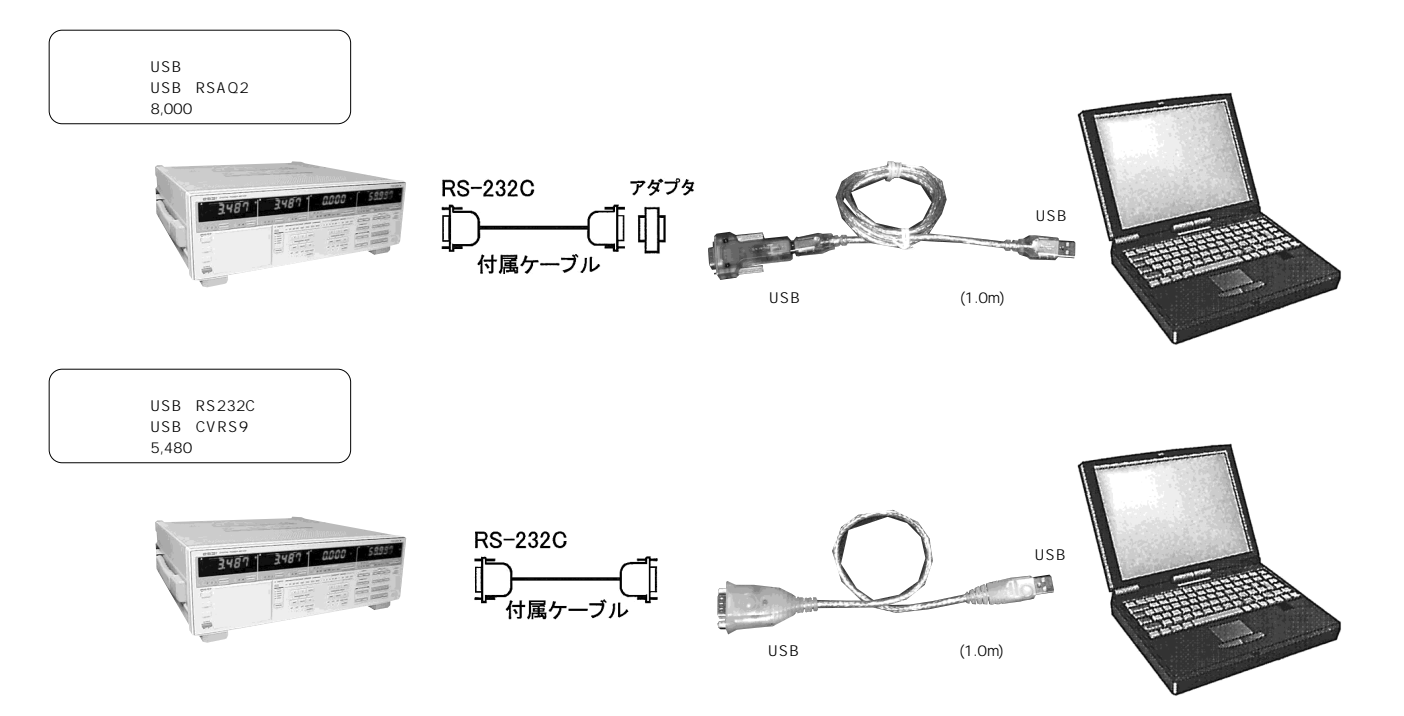